### 仮申込手順

## STEP1

本学のホームページ(<u>https://www.himeji-du.ac.jp/)</u>から教員免許状更新講習のサイトへ進んでください。

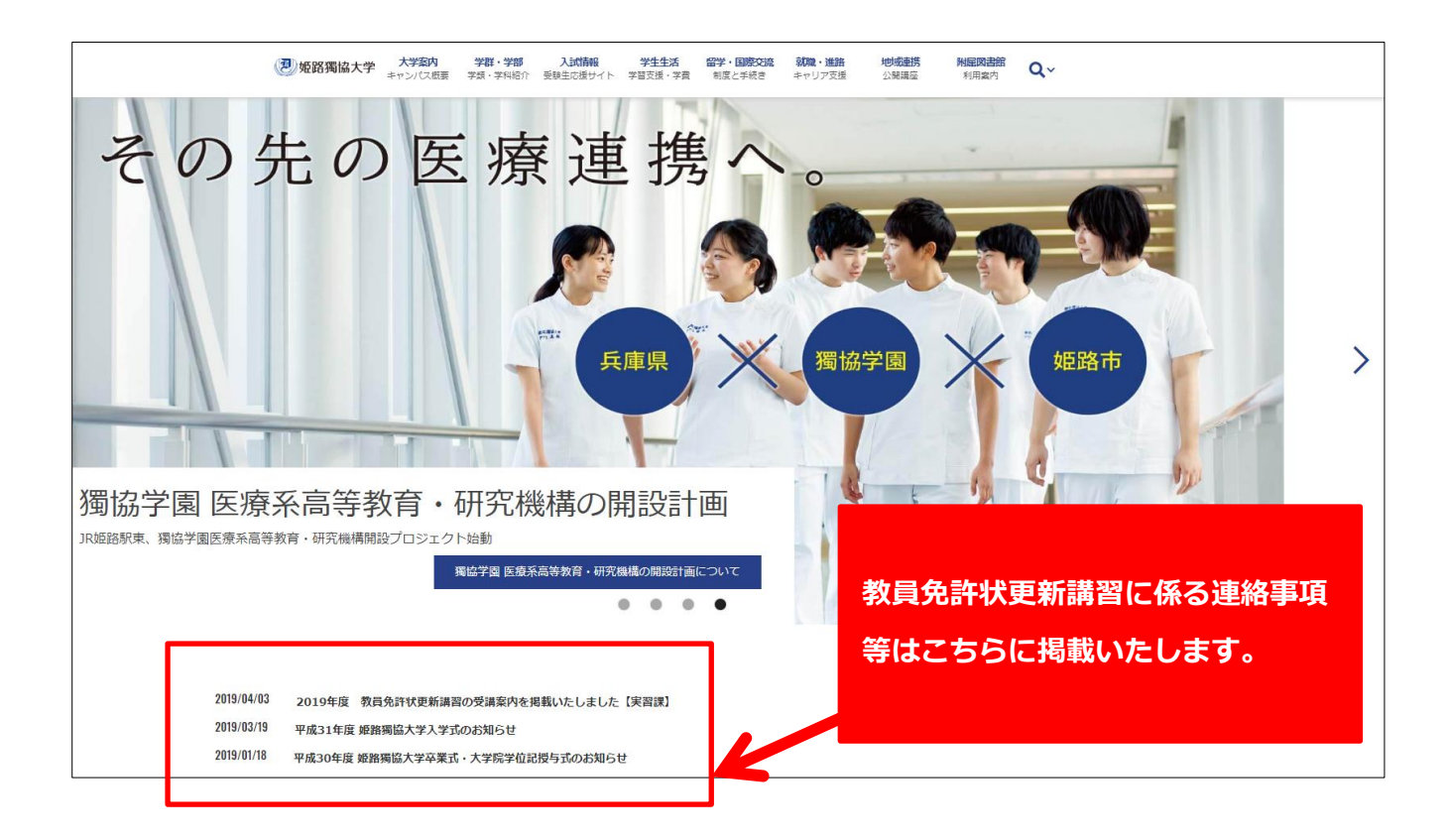

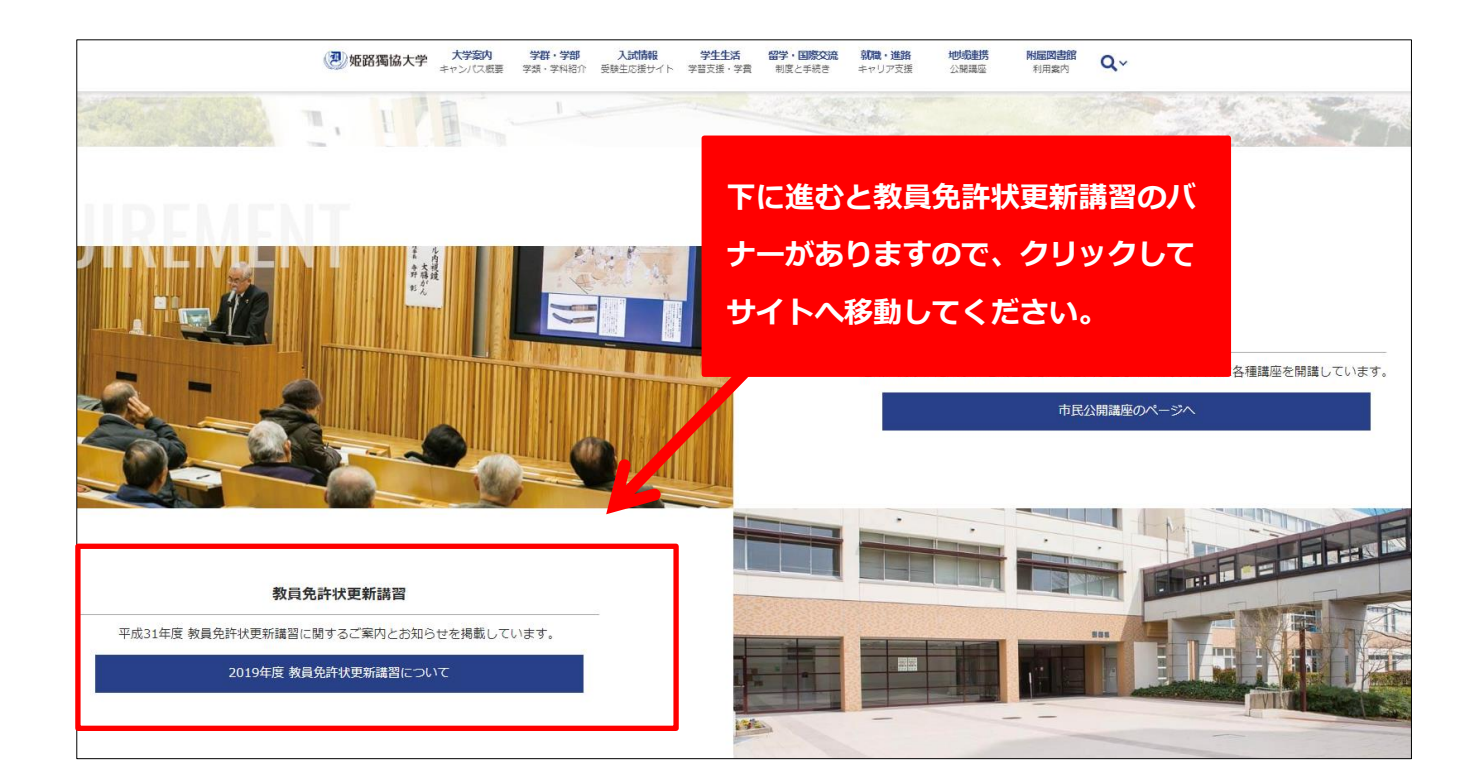

## 仮申込手順

## STEP2

教員免許状更新講習サイト内にある仮申込手続きから、

「姫路獨協大学教員免許状更新講習 仮申込フォーム」へ進んでください。

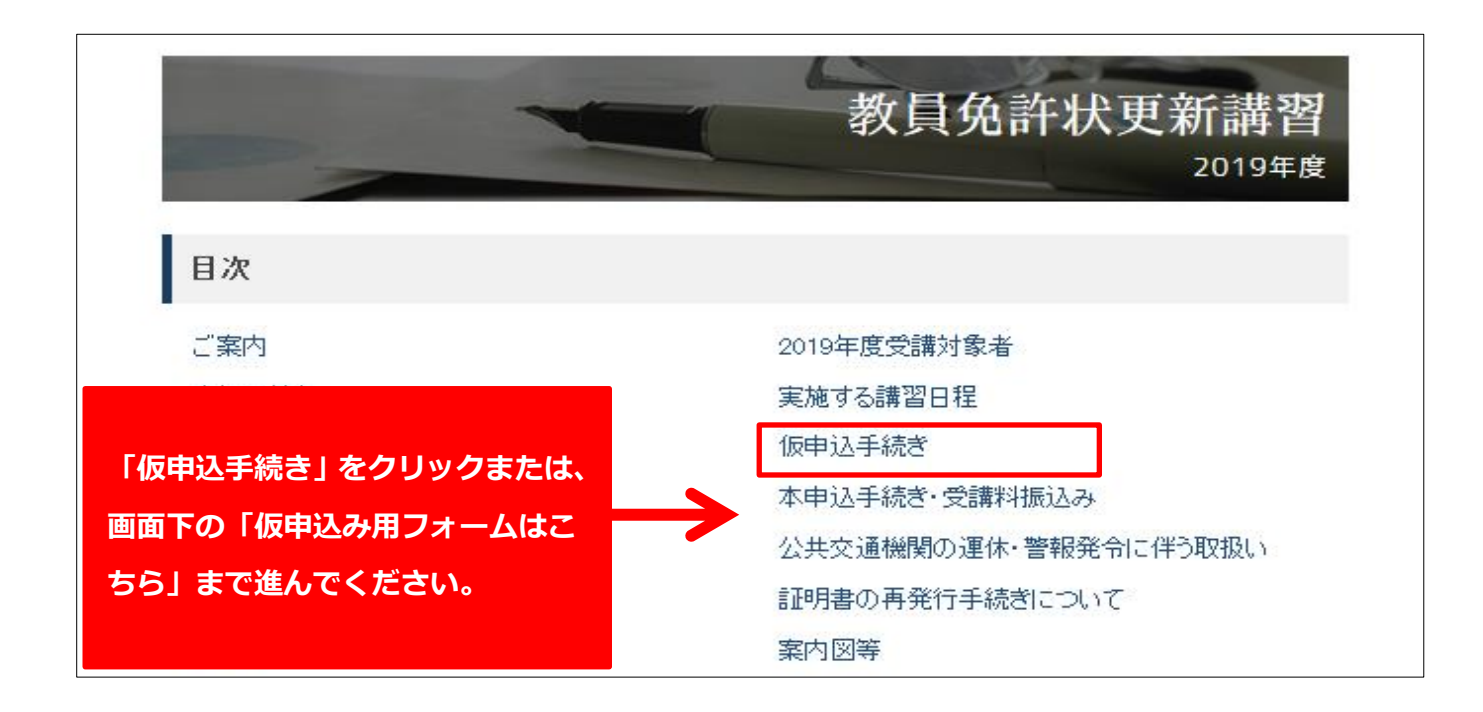

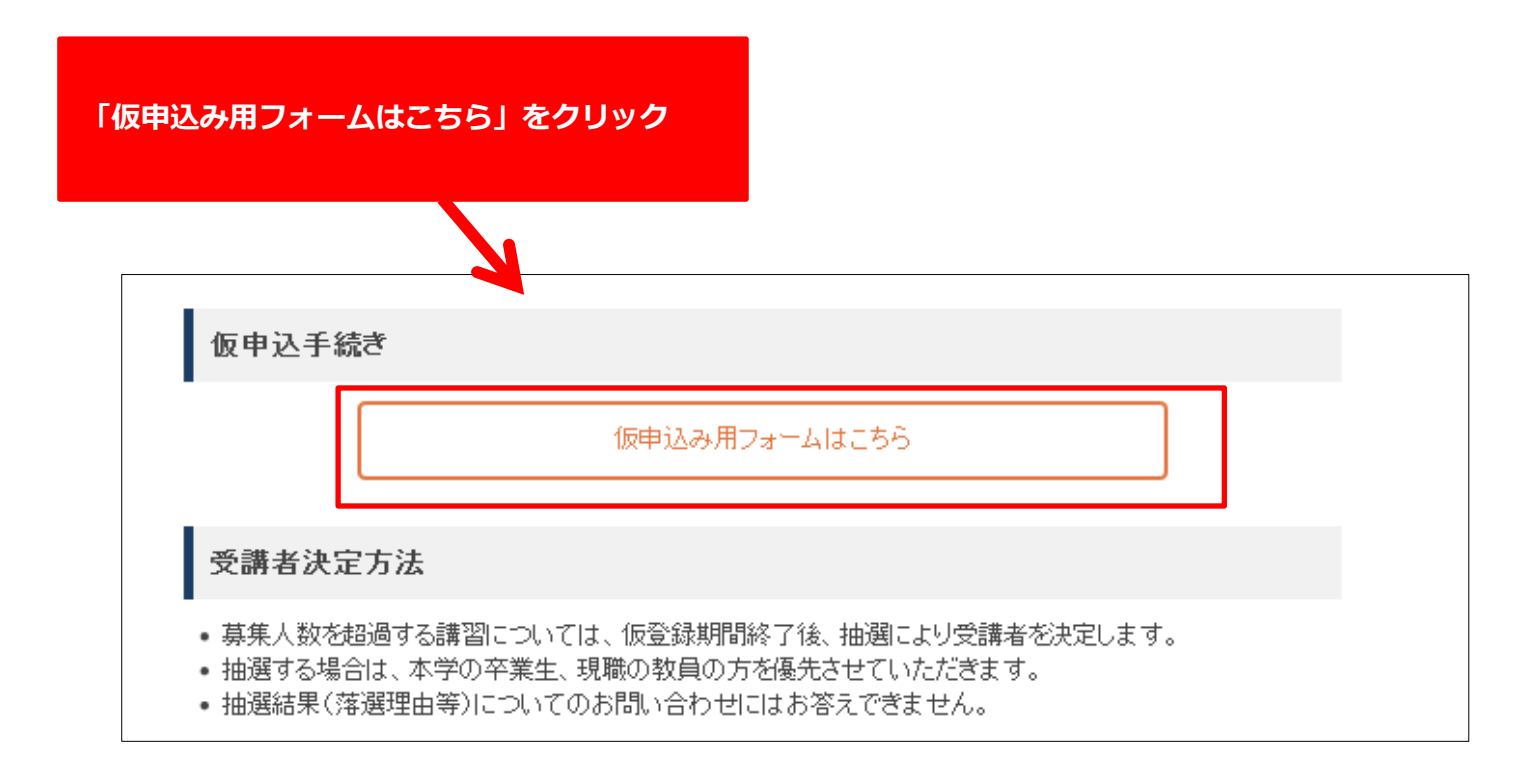

#### 仮申込手順

STEP3-1(仮申込みフォームへの入力方法)

仮申込みフォームが開きますので、必要事項をご入力ください。

姫路獨協大学 教員免許状更新講習 仮申込みフォーム このフォームは、2019年度に実施する 姫路獨協大学 教員免許状更新講習への仮申込みを行うもの です。本学ホームページの受講申込方法をよく読み、下記フォームに必要事項を入力してから「送 信」ボタンを押してください。 なお、仮申込みをする前に、必ず「修了確認期限・有効期間満了日」と受講対象者であるかを、免 許状と文科省教員免許更新制ホームページ、教育委員会等にて確認の上、申込みをしてください。 \*必須 仮申込者情報① 仮申込みされる方についての項目です。 書類に記載する名前や送付先に利用しますので正確にご記入ください。 氏名\* 苗字と名前の間にスペースを入れてください。(例:00 00) 回答を入力 氏名かな\* 苗字と名前の間にスペースを入れてください。(例:00 00) 回答を入力 牛年月日\* 西暦でご記入ください。(例:0000年0月0日) MM DD YYYY 2019 / / 郵便番号\* 回答を入力 住所\* 教員免許状更新講習に関する書類の送付先をご記入ください。

## 仮申込者情報②

#### 受講対象者の区分\*

- 幼稚園・小学校・中学校・高等学校・中等教育学校・特別支援学校に勤務 している者
- 教員採用内定者・教員として任命又は雇用される(見込みのある)者

○ 教員勤務経験者

- 教育委員会や学校法人などが作成した臨時 トに登載されている者
- 保育士(認定こども園で勤務する者)
- 保育士(認可保育所で勤務する者)
- 保育士(幼稚園を設置する者が設置するアノ外保育施設で勤務する者)
- その他(免許管理者に受講対象者であると認められた者)

勤務先 \* 現職教員でない方は、過去の勤務先または採用予定校等をご入力ください。

回答を入力

過去に教員として勤務したことのある方は、直近の 学校名を、講師登録をしている方は、登録先の教育 委員会名を記入してください。

その他にチェックされる場合は、必ず免

許管理者に受講対象者であるか確認を

なるかもあわせて確認してください。

免許管理者:都道府県教育委員会

行ってください。その際、証明者は誰に

 免許状の有効期限\*

 修了子確認期限を延期している場合、教員免許は起算する必要がありますのでご注意ください。

 2020年3月31日

 2021年3月31日

 修了確認期限の延期申請を行っている。

 その他

STEP3-2 (受講する講習の選択方法)

## 【受講する講習について】

免許の更新には必修領域6時間以上、選択必修領域6時間以上、選択領域18時間以上の 合計30時間の受講が必要です。

なお、更新講習は一つの大学等で受講しても、複数の大学等で受講しても問題ありません。

| 講習の選択                                                                                |                                                                     |
|--------------------------------------------------------------------------------------|---------------------------------------------------------------------|
| 希望される講習を選択してください。<br>全ての講習において、免許の更新に必要<br>択できるようにしております。<br>ただし、第一希望、第二希望といった優      | な講習数に加えて予備としていくつかの講習を選<br>先順位はつけることができません。                          |
| <b>必修領域</b><br>教育の最新事情は2回実施しますので、どれ<br>でも参加可能な方は①または②を選択後、③<br>選になった際、空いている講習がある場合() | 5らか1講習を選択してください。なお、どちらの日程<br>Dにもチェックを入れていただくと、受講定員を超え抽<br>t振替いたします。 |
| <ul> <li>①教育の最新事情(8/4)</li> </ul>                                                    |                                                                     |
| <ul> <li>②教育の最新事情(8/8)</li> </ul>                                                    |                                                                     |
| 🗌 ③教育の最新事情(8/4、8/8し                                                                  | 講習の選択について                                                           |
| 選択必修領域                                                                               |                                                                     |
| 最大 2 講習まで選択可能です。                                                                     |                                                                     |
| □ アクティブ・ラーニングを取り                                                                     | 本子で免許の更新に必要な主ての講習を支講9る場合は、                                          |
| □ インターネット活用の現状と調                                                                     | 必修視或 1 講習<br>選択必修領域 1 講習                                            |
| □ 小中高の国語教育(8/19)                                                                     | 選択領域3講習                                                             |
| □ 小・中・高でのキャリア教育                                                                      | 以上の合計 5 講習を受講してください。                                                |
| □ 学校カウンセリング (8/20)                                                                   |                                                                     |
|                                                                                      | なお、キャンセル待ちや追加募集は行っておりませんが、                                          |
| 15517(11月43)<br>最大 5 講習まで選択可能です。                                                     | 全ての領域において、更新に必要な講習数より多めに選択で                                         |
| □ 身体と文化~人間を考える~                                                                      | きるようにしております。                                                        |
| □ 自己受容とアンガーマネジメン                                                                     | ※第一希望、第二希望等の希望順位はつけられません。                                           |
| ICTを活用した授業教材の利用                                                                      |                                                                     |
| □ 学習への動機付け(8/6)                                                                      |                                                                     |

対象職種 :対象職種に該当しない講習を受講されても履修認定できません。

・教諭(幼稚園教諭、小学校教諭、中学校教諭、高等学校教諭及び特別支援学校教諭)の
 免許を持っている方は、教諭に「O」がついている講習を選択してください。
 ・養護教諭の免許をお持ちの方は、養護教諭に「O」がついている講習を選択してください。

主な受講対象者:講習内容から想定される主な受講対象者であり、対象となる学校種や 教科種等をわかりやすく示したものです。受講者を制限するものでは ありませんので、学校種や教科種等が異なっていても受講可能です。

| 必修領力       | ي.<br>م                 |      |         |         |  |
|------------|-------------------------|------|---------|---------|--|
| 開催E        | 講習名                     | 募集人数 | 主な受講対象者 |         |  |
| 8/4<br>(日) | 教育の最新事情                 | 120  | 全教諭     |         |  |
| 8/8<br>(木) | 教育の最新事情                 | 120  | 全教諭     |         |  |
| 選択必何       | <b>爹領</b> 域             |      |         |         |  |
| 開催日        | 講習名                     |      | 募集人数    | 主な受講対象者 |  |
| 7/31       | アクティブ・ラーニングを取り入れた英語授業実践 |      | 30      | 高       |  |

|             |                 |     | 央部知調           |
|-------------|-----------------|-----|----------------|
| 8/9<br>(金)  | インターネット活用の現状と課題 | 40  | 小·中·高<br>教諭    |
| 8/19<br>(月) | 小中高の国語教育        | 40  | 小·中·高<br>国語教諭  |
| 8/20<br>(火) | 小・中・高でのキャリア教育   | 100 | 小·中·高·特支<br>教諭 |
| 8/20<br>(火) | 学校カウンセリング       | 60  | 小·中·高<br>教諭    |

選択領域

栄養教諭を対象とした講習は実施しておりません。

|            |                  | 甘住 | 対象職種 |          |                    |  |
|------------|------------------|----|------|----------|--------------------|--|
| 開催日        | 催日     講習名       |    | 教諭   | 養護<br>教諭 | 主な受講対象者            |  |
| 8/3<br>(±) | 身体と文化~人間を考える~    | 40 | 0    | 0        | 小·中·高·特支·義<br>教諭   |  |
| 8/5<br>(月) | 自己受容とアンガーマネジメント※ | 40 | 0    | 0        | 幼·小·中·高·特支·養<br>教諭 |  |
| 8/5<br>(月) | ICTを活用した授業教材の利用法 | 35 | 0    | -        | 幼·小·中·高<br>教諭      |  |
| 8/6<br>(火) | 学習への動機付け         | 50 | 0    | 0        | 小·中·高·特支·義<br>教諭   |  |
| 0.40       |                  |    |      |          |                    |  |

# STEP4

ご入力内容に誤り等がなければ、送信ボタンをクリックしてください。

なお、申込まれた内容は各自で確認できるようスクリーンショットやメモなどで記録しておくこと をお勧めします。

| ご連絡                                                                                                    |
|----------------------------------------------------------------------------------------------------|
| 以上で仮申込みは終了です。入力内容をご確認いただき問題なければ送信ボタンをワンク<br>リックしてください。                                                    |
| なお、申込まれた内容は自動返信メールには記載されておりませんので、申込内容を確認<br>できるよう各自で記録に残すことをお勧めいたします。<br>複数回送信された場合は、一番最後に送信された内容で受け付けます。 |
| 送信                                                                                                    |
| Google フォームでバスワードを送信しないでください。                                                                             |

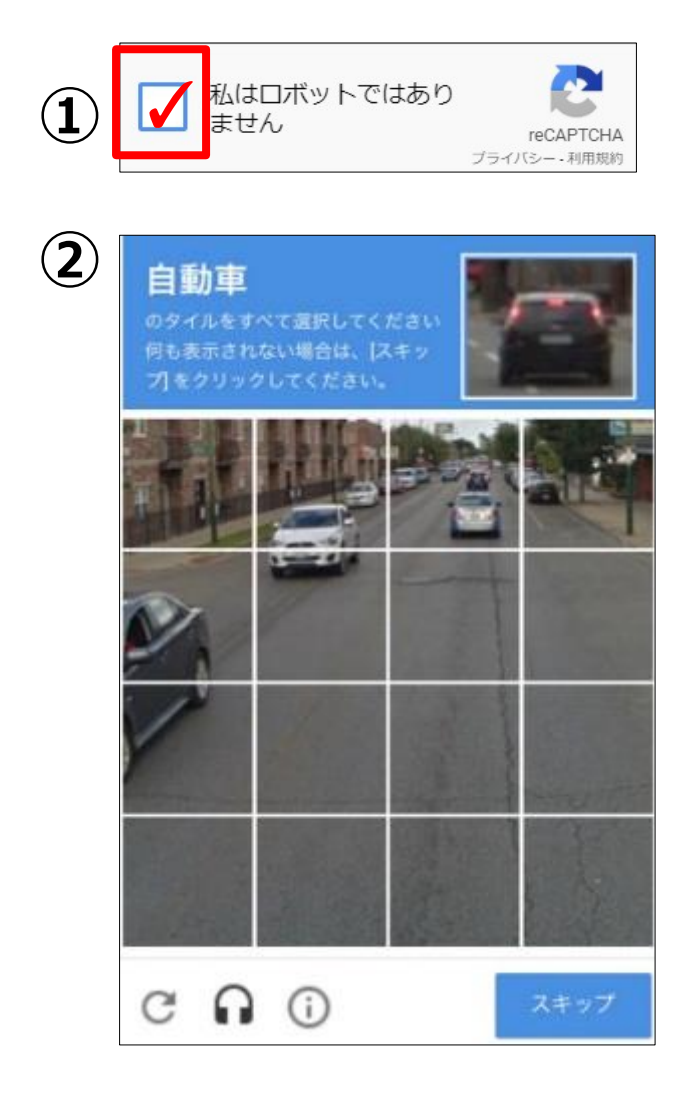

送信ボタンを押した際、左の①、②のような表示が 出てくる場合、 ①「私はロボットではありません」の表示には、チ ェックを入れてください。

②画像を選択する表示の場合は、記載されている指 示に従って該当するタイルを選択してください。 送信ボタンを押した後、この画面に移り仮申込みが 完了となります。

姫路獨協大学 教員免許状更新講習 仮申込みフォーム 仮申込みの受付が完了いたしました。 仮申込みの結果および本申込みの方法等については、5月末に郵送にてご連絡する予定で す。 別の回答を送信

上記の受付完了画面は表示されたが自動返信メールが届かない場合、仮申込には問題ございませんが、 迷惑メール対策等でメールが届かないことがございますので、以下のドメインを受信できるように設定し てください。

@gm.himeji-du.ac.jp